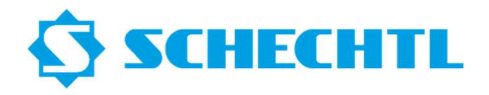

Please download the PC-Offline software from our website www.schechtl.de Area Service Download Installation file Please request a demo license or a full version license from us.

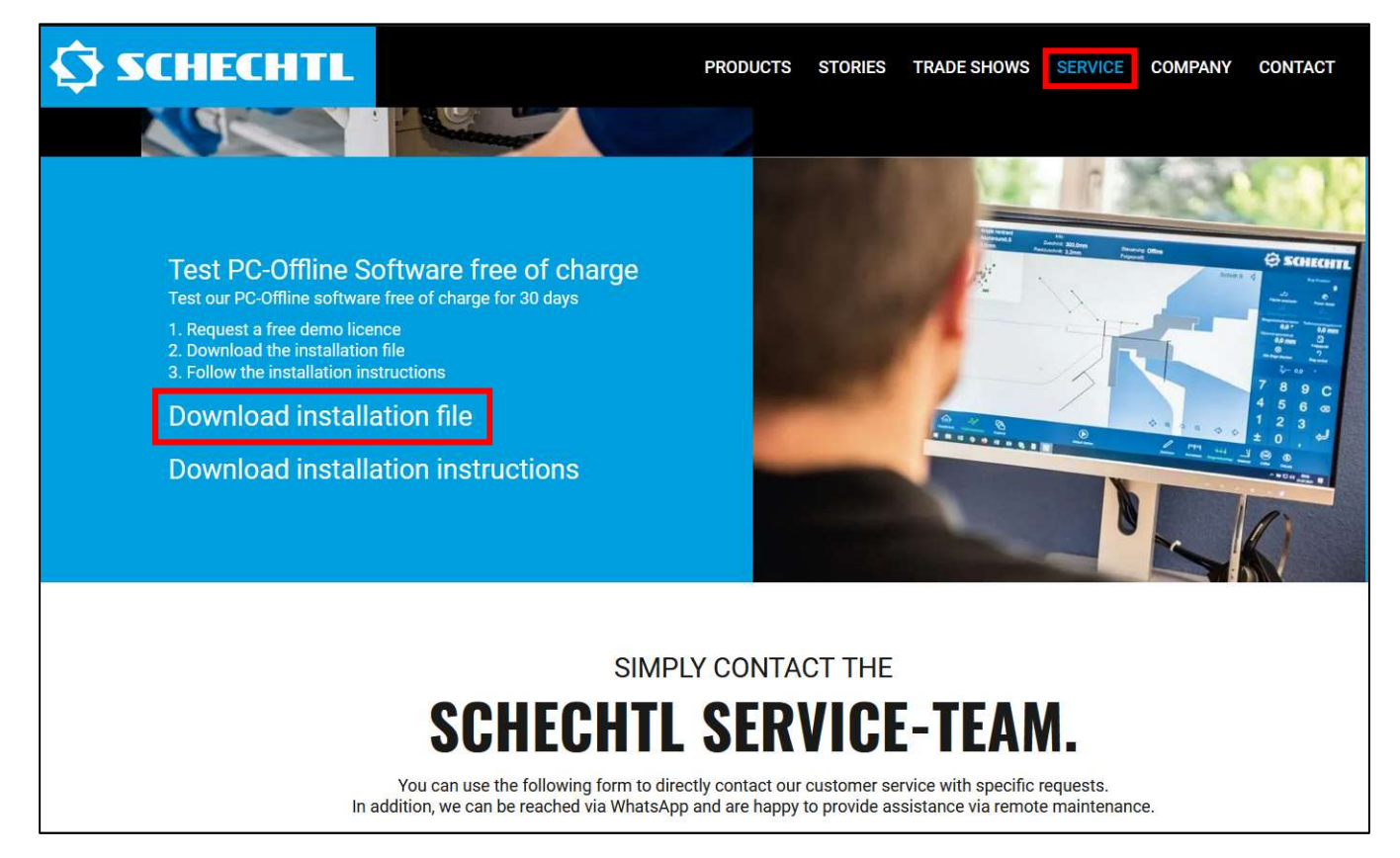

Please execute the installation file **Install\_Stouch\_4.3.XXX.exe** with a double click. You should find the file under your downloads.

| Datei       | Start         | Freigeben   | Ansicht    | Tools für komp  | orimierte Ordner  |                         |           |                     |
|-------------|---------------|-------------|------------|-----------------|-------------------|-------------------------|-----------|---------------------|
| Veri<br>Arb |               |             |            |                 |                   | Soitieren<br>UK_Einstel |           | Alle<br>extrahieren |
|             |               |             |            | Extra           | hieren nach       |                         |           |                     |
| <b>←</b> →  | » • 🛧 📃       | > Dieser PC | C → Downlo | ads → PC-Offlir | ne Software.zip > | PC-Offline Software     |           |                     |
|             |               |             |            | ^               | Name              |                         | Тур       | Komprimierte Gr     |
|             | Vorkouf       |             |            |                 | 🔟 Install_SToo    | uch_4.2.14.exe          | Anwendung | 92.65               |
| -           | Arbeitssicher | eit         |            |                 |                   |                         |           |                     |
| <b>7</b>    | Downloads     | icit.       |            |                 |                   |                         |           |                     |
|             | Sortieren     |             |            |                 |                   |                         |           |                     |
|             | Videos        |             |            |                 |                   |                         |           |                     |
|             | 2 1           |             |            |                 |                   |                         |           |                     |
| - <u></u>   | Dropbox       |             |            |                 |                   |                         |           |                     |
| ି 🥌 🤇       | OneDrive      |             |            |                 |                   |                         |           |                     |
| - 🛄 i       | Dieser PC     |             |            |                 |                   |                         |           |                     |
| - î         | 3D-Objekte    |             |            |                 |                   |                         |           |                     |
| -> 🗖        | Bilder        |             |            |                 |                   |                         |           |                     |
| - 2 🧰       | Desktop       |             |            |                 |                   |                         |           |                     |
| - 2 🔛       | Dokumente     |             |            |                 |                   |                         |           |                     |
|             | Downloads     |             |            |                 |                   |                         |           |                     |
| -> 🎝        | Musik         |             |            |                 |                   |                         |           |                     |
| > 📓         | Videos        |             |            |                 |                   |                         |           |                     |
| -> 🐂        | Lokaler Daten | träger (C:) |            |                 |                   |                         |           |                     |

## Installation instruction PC-Offline Software

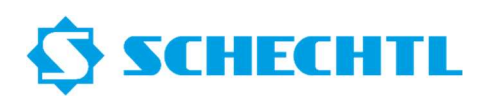

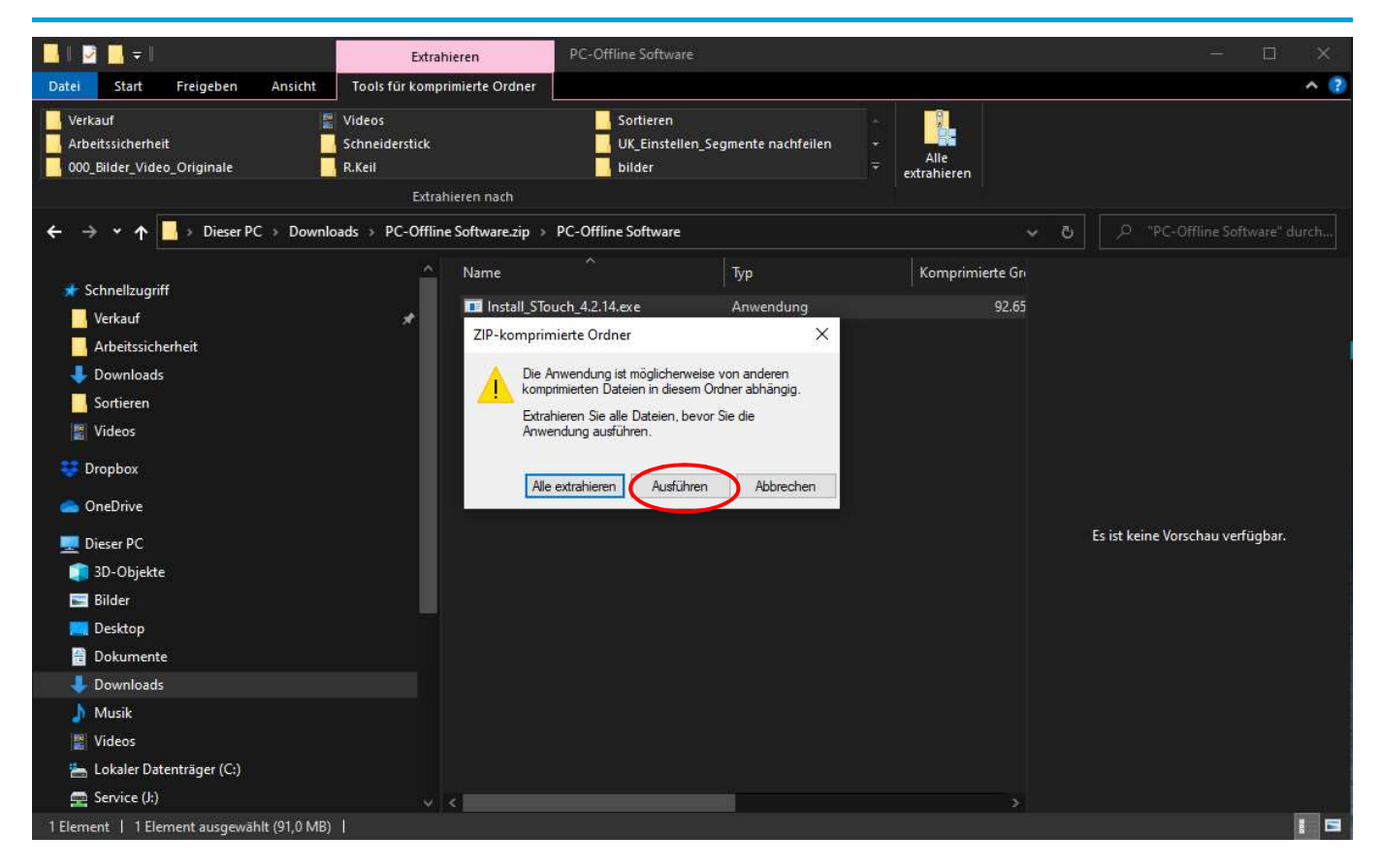

Please select the desired installation language.

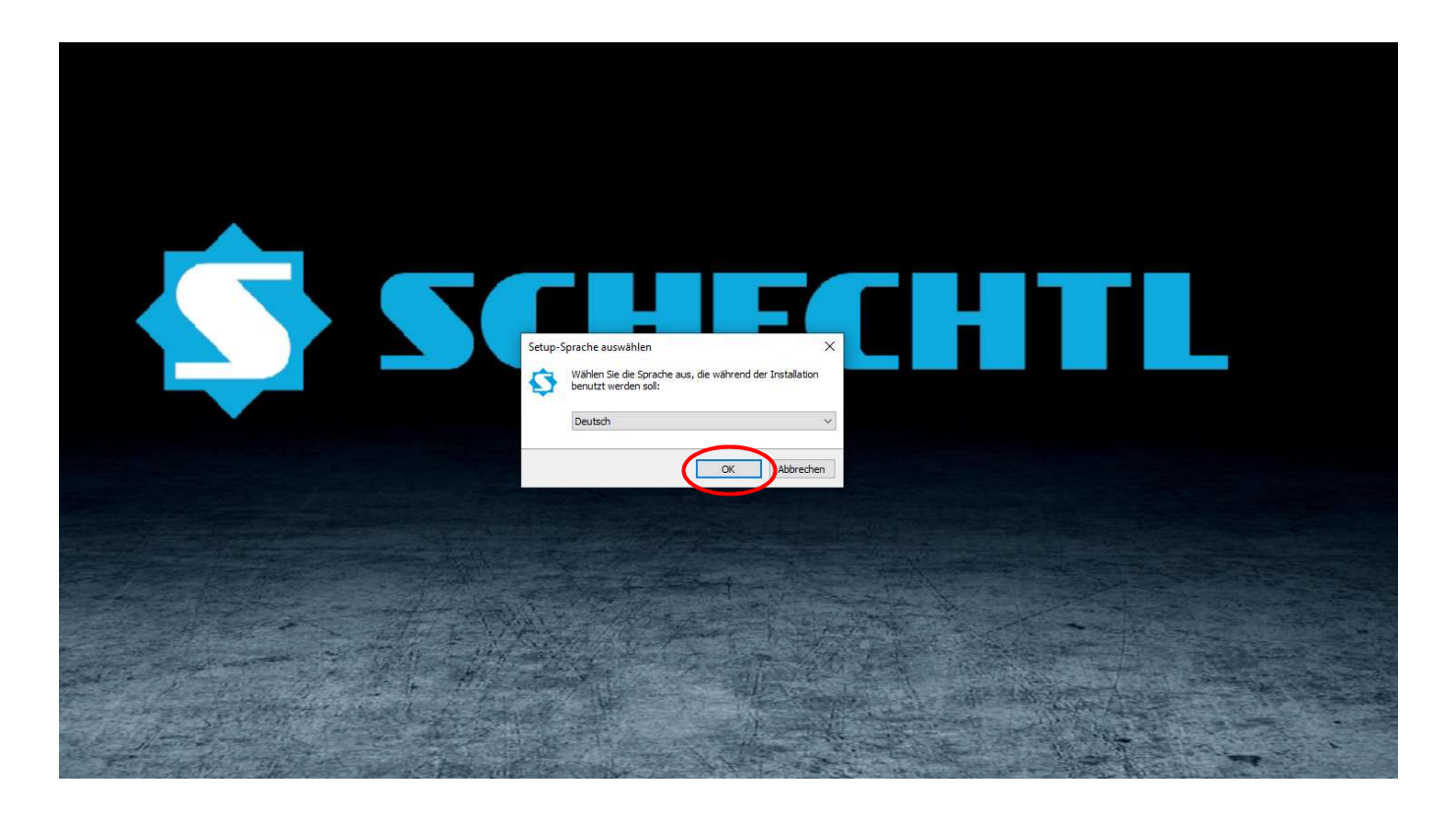

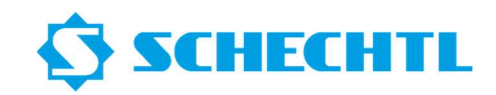

Please select the installation location for your PC offline software.

| Setup - Slouch Version 4.2.14  Cite-Ordner wählen Wohin soll STouch installiert werden?  Wohin soll STouch installiert werden?  Das Setup wird STouch in den folgenden Ordner installieren.  Kicken Sie auf "Weiter", um fortzufahren. Kicken Sie auf "Durchsuchen", falls Sie einen anderen Ordner  uswählen möchten.  Sie Program Filler (466) (STouch)  Durchsuchen |  |
|----------------------------------------------------------------------------------------------------|--|
| Das Setup wird STouch in den folgenden Ordner installieren.     Kicken Sie auf "Verter", um fortzufahren. Klicken Sie auf "Durchsuchen", fals Sie einen anderen Ordner     auswählen möchten.      El Voorgam Files (KBO)(strouch)     Durchsuchen                                                                                                    |  |
|                                                                                                    |  |
|                                                                                                    |  |
| Mindestens 159,2 MB freier Speicherplatz ist erforderlich.                                                                                                    |  |
| Weiter Abbrechen                                                                                                    |  |
|                                                                                                    |  |

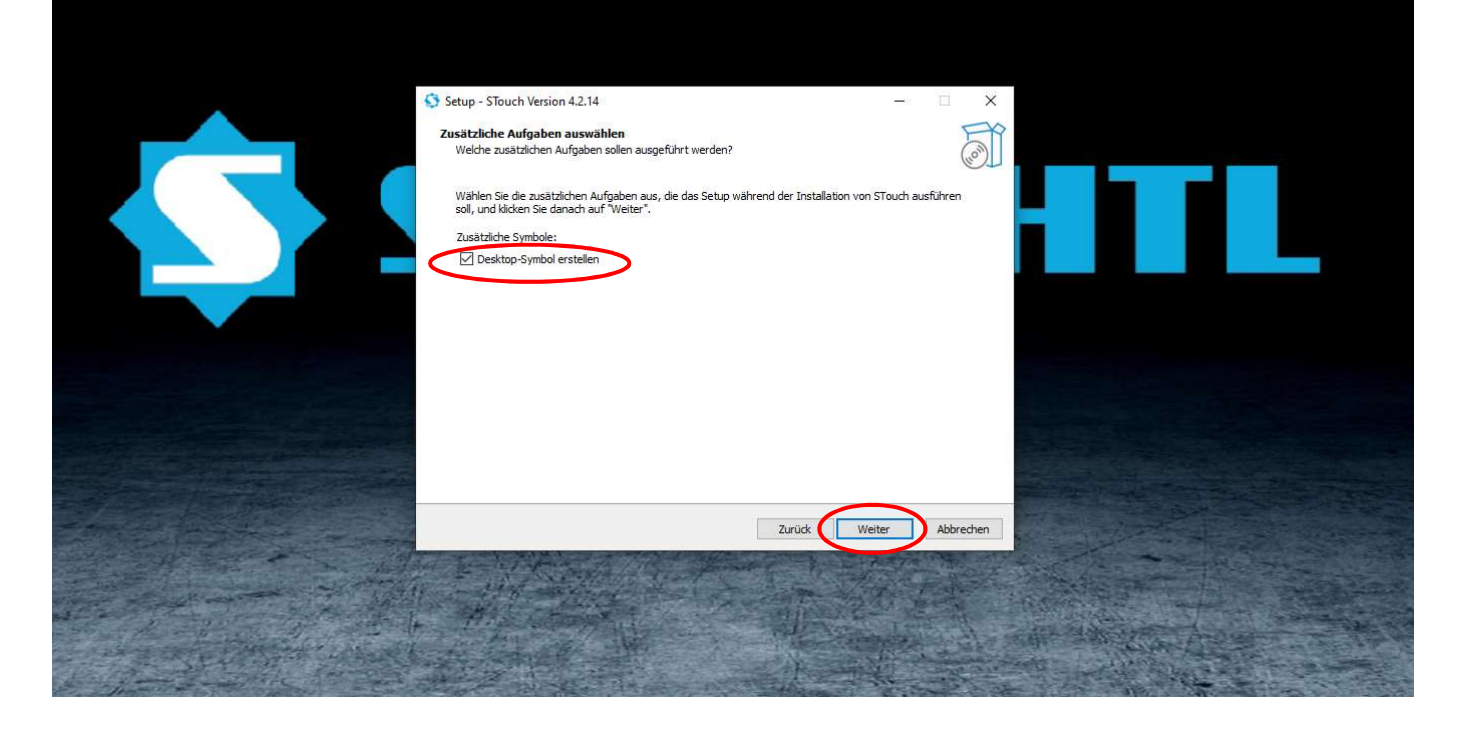

## Installation instruction PC-Offline Software

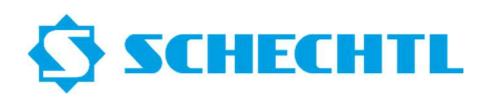

| Setup - STouch Version 4.2.14 Bereit zur Installation. Das Setup ist jetzt bereit, STouch auf Ihrem Computer zu installieren.                                                                                                    |                     |  |
|----------------------------------------------------------------------------------------------------|---------------------|--|
| Klicken Sie auf "Installieren", um mit der Installation zu beginnen, oder auf "Zurück", un<br>zu überprüfen oder zu ändern.<br>Ziel-Ordner:<br>C: Program Files (x86) (STouch<br>Zusätzliche Aufgaben:<br>Zusätzliche Symbole:<br>Desktop-Symbol erstellen | n Irre Einstelungen |  |
| <<br>Zurück                                                                                                    | alleren Abbrechen   |  |
|                                                                                                    |                     |  |

Please do not cancel the installation.

As soon as the display bar is filled, the installation continues for approx. 1 min.

| Setup - STouch Version 4.2.14                                                                                                    | - 🗆 X     |  |
|----------------------------------------------------------------------------------------------------|-----------|--|
| Installiere<br>Warten Sie bitte, während STouch auf Ihrem Computer installiert wird.<br>Datelen werden entpackt<br>C: 'Program Files (x86)'\STouch\opengl32sw.dll |           |  |
|                                                                                                    |           |  |
|                                                                                                    | Abbrechen |  |

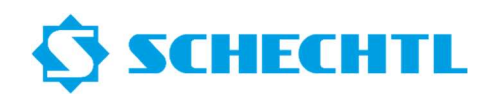

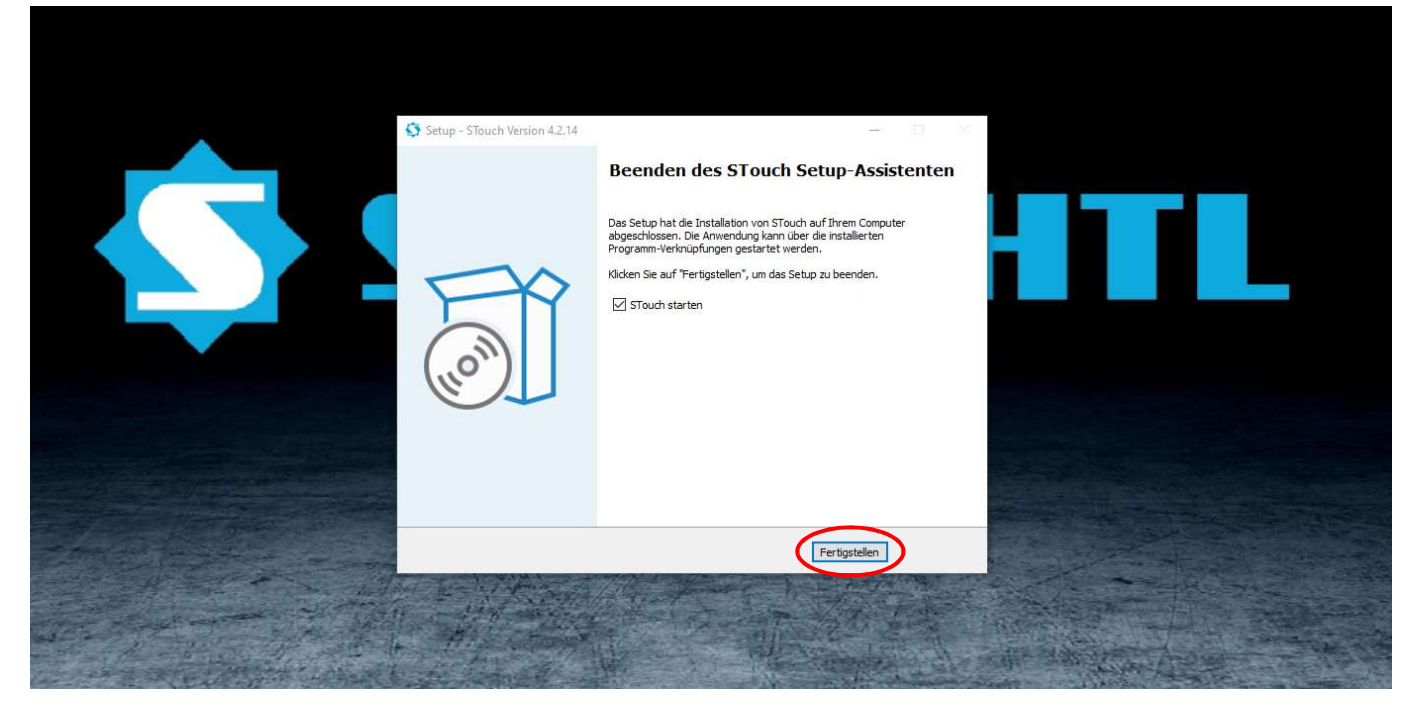

You must request a valid license from Schechtl. You will then receive a license key from us.

| Keine gültige STouch-Lizenz gefunden! |
|---------------------------------------|
| Lizenz setzen Beenden                 |

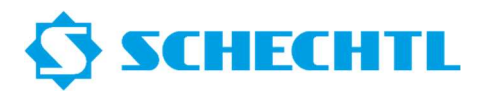

Please follow the URL-Link in your mail from us.

| L' Scheel                                                                                                    |                                                                                                    |                               |                                  |
|----------------------------------------------------------------------------------------------------|----------------------------------------------------------------------------------------------------|-------------------------------|----------------------------------|
| Home Meine Lizenzen                                                                                                    |                                                                                                    |                               |                                  |
| Verfügbare Lizenzen                                                                                                    |                                                                                                    |                               |                                  |
| So aktivieren Sie Ihre Lizen                                                                                                    | izen:                                                                                                    |                               |                                  |
| <ol> <li>1. Wählen Sie die Lizenzen,</li> <li>2. Wählen Sie den lokal ange</li> <li>3. Klicken Sie auf "Ausgewällt</li> </ol>                                                                                                    | die Sie aktivieren möchten.<br>eschlossenen CmContainer, in den Sie die Lizenzen übertragen n<br>hlte Lizenzen jetzt aktivieren".                                                                                                    | nöchten.                      |                                  |
| ✓ Name                                                                                                    | Aktiviert am                                                                                                    | CmContainer                   | Status                           |
| STouch Ver4 License (NB)                                                                                                    | ) -                                                                                                    |                               | Verfügbar                        |
| STouch Ver4 License (NB)                                                                                                    | ): Feature Tapered -                                                                                                    |                               | Verfügbar                        |
| CmContainer automatisch hole<br>Ausgewählte Lizenzen jetzt                                                                                                    | aktivieren                                                                                                    | Dateibasi                     | erte Lizenzübertragung           |
|                                                                                                    |                                                                                                    |                               |                                  |
| Meine Lizenzen                                                                                                    |                                                                                                    |                               |                                  |
|                                                                                                    |                                                                                                    |                               |                                  |
| © WIBU-SYSTEMS AG                                                                                                    | e Central WebDepot v21.04a.276.501.ws4                                                                                                    |                               |                                  |
| © WIBU-SYSTEMS AG<br>Impressum   CodeMeter License                                                                                                    | e Central WebDepot v21.04a.276.501.ws4                                                                                                    | Deutsch                       |                                  |
| © WIBU-SYSTEMS AG<br>Impressum   CodeMeter License<br>SCHEECH<br>Home Meine Lizenzen<br>On                                                                                                    | e Central WebDepot v21.04a.276.501.ws4                                                                                                    | Deutsch                       |                                  |
| © WIBU-SYSTEMS AG<br>Impressum   CodeMeter License<br>SCHECH<br>Home Meine Lizenzen<br>On                                                                                                    | e Central WebDepot v21.04a.276.501.ws4                                                                                                    | Deutsch                       |                                  |
| © WIBU-SYSTEMS AG<br>Impressum   CodeMeter License<br>SCHEECH<br>Home Meine Lizenzen<br>On<br>/erfügbare Lizenzen                                                                                                    | e Central WebDepot v21.04a.276.501.ws4                                                                                                    | Deutsch<br>agen.<br>men.      |                                  |
| © WIBU-SYSTEMS AG<br>Impressum   CodeMeter License<br>So aktivieren Sie Ihre I                                                                                                    | e Central WebDepot v21.04a.276.501.ws4                                                                                                    | Deutsch<br>agen.<br>men.<br>s |                                  |
| © WIBU-SYSTEMS AG<br>Impressum   CodeMeter License<br>So SCHEECH<br>Meine Lizenzen<br>On<br>Verfügbare Lizenzen<br>So aktivieren Sie Ihre I.<br>1. Wählen Sie die Lizen<br>2. Wählen Sie den Inka                                                                                                    | e Central WebDepot v21.04a.276.501.ws4  Iine-Lizenzübertragung  Bitte warten Sie! Die gewählten Lizenzen werden übertra Dieser Vorgang kann einige Minuten in Anspruch nehr Bitte entfernen Sie den CmContainer nicht während diese Vorgangs und laden Sie diese Seite nicht neu.                                                                                                    | Deutsch<br>agen.<br>men.<br>s |                                  |
| © WIBU-SYSTEMS AG<br>Impressum   CodeMeter License<br>S SCHEECH<br>Home Meine Lizenzen<br>On<br>Verfügbare Lizenzen<br>So aktivieren Sie Ihre I<br>1. Wahlen Sie die Lizen<br>2. Wahlen Sie den Iokai<br>3. Klicken Sie auf "Ausg                                                                                                    | e Central WebDepot v21.04a.276.501.ws4                                                                                                    | Deutsch<br>agen.<br>men.<br>S |                                  |
| © WIBU-SYSTEMS AG<br>Impressum   CodeMeter Licensa<br>S SCHEECH<br>Home Meine Lizenzen<br>On<br>/erfügbare Lizenzen<br>So aktivieren Sie Ihre I<br>1. Wählen Sie die Lizen<br>2. Wählen Sie den Iokal<br>3. Klicken Sie auf "Ause                                                                                                    | e Central WebDepot v21.04a.276.501.ws4  Iine-Lizenzübertragung  Bitte warten Sie! Die gewählten Lizenzen werden übertra Dieser Vorgang kann einige Minuten in Anspruch nehi Bitte entfernen Sie den CmContainer nicht während diese Vorgangs und laden Sie diese Seite nicht neu.  rte Lizenzübertragung.                                                                                                    | Deutsch<br>agen.<br>men.<br>s |                                  |
| © WIBU-SYSTEMS AG<br>Impressum   CodeMeter License<br>So aktivieren Sie Ihre I<br>1. Wahlen Sie die Lizen<br>2. Wahlen Sie den Iokal<br>3. Klicken Sie auf "Ause<br>Vame                                                                                                    | e Central WebDepot v21.04a.276.501.ws4                                                                                                    | agen.<br>men.<br>s            | Status                           |
| © WIBU-SYSTEMS AG<br>Impressum   CodeMeter License<br>S SCHECCH<br>Home Meine Lizenzen<br>On<br>Verfügbare Lizenzen<br>So aktivieren Sie Ihre I<br>1. Wählen Sie die Lizen<br>2. Wählen Sie den Iokai<br>3. Klicken Sie auf "Ausg<br>Vanne Reg<br>Gel<br>Stauch Ver4 License Lar                                                                                                    | e Central WebDepot v21.04a.276.501.ws4  Iine-Lizenzübertragung  Iine-Lizenzübertragung  Ite warten Sie! Die gewählten Lizenzen werden übertra Dieser Vorgang kann einige Minuten in Anspruch nehn Bitte entfernen Sie den CmContainer nicht während diese Vorgangs und laden Sie diese Seite nicht neu.  Irte Lizenzübertragung. fe Lizenzvorlage vom Server. gistriere Lizenzübertragungsanfrage. te Lizenzvorlage. neriere Lizenzübertragung vom Server | agen.<br>men.<br>s            | Status<br>Verfugbar              |
| © WIBU-SYSTEMS AG<br>Impressum   CodeMeter License<br>So aktivieren Sie Inre I<br>1. Wählen Sie die Lizen<br>2. Wählen Sie die Lizen<br>3. Klicken Sie auf "Ausg<br>Stauch Ver4 License<br>Stouch Ver4 License                                                                                                    | e Central WebDepot v21.04a.276.501.ws4 line-Lizenzübertragung I Bitte warten Sie! Die gewählten Lizenzen werden übertra Dieser Vorgang kann einige Minuten in Anspruch nehr Bitte entfernen Sie den CmContainer nicht während diese Vorgangs und laden Sie diese Seite nicht neu. rte Lizenzübertragung. de Lizenzvorlage vom Server. gistriere Lizenzübertragung sentrage. de Lizenzubertragung vom Server. erizen Zuütena                               | agen.<br>men.<br>s            | Status<br>Verfügbar              |
| © WIBU-SYSTEMS AG<br>Impressum   CodeMeter License<br>S SCHECCH<br>Home Meine Lizenzer<br>Meine Lizenzer<br>So aktivieren Sie Ihre I<br>1. Wahlen Sie die Lizen<br>2. Wahlen Sie den lokal<br>3. Klicken Sie auf "Ausg<br>Staue<br>Staue<br>Staue<br>Staue<br>Staue<br>Staue<br>Staue<br>Staue<br>Staue<br>Staue<br>Staue<br>Staue<br>Staue<br>Staue<br>Staue<br>Staue<br>Staue<br>Staue<br>Staue<br>Staue<br>Staue<br>Staue<br>Staue<br>Staue<br>Meine Lizenzer<br>Staue<br>Staue<br>Staue<br>Staue<br>Staue<br>Staue<br>Staue<br>Staue<br>Staue<br>Staue<br>Staue<br>Staue<br>Meine Lizenzer<br>Staue<br>Meine Lizenzer<br>Meine Sie den lokal<br>Staue<br>Staue | e Central WebDepot v21.04a.276.501.ws4                                                                                                    | Deutsch<br>agen.<br>men.<br>s | Status<br>Verfügbar              |
| WIBU-SYSTEMS AG  Impressum   CodeMeter License      So aktivieren Sie Ihre I      Wählen Sie die Lizen      Wählen Sie die Lizen      Stouch Ver4 License      STouch Ver4 License      Wahlen Sie den CmContai                                                                                                    | e Central WebDepot v21.04a.276.501.ws4                                                                                                    | Deutsch<br>agen.<br>men.<br>s | Status<br>Verfügbar              |
|                                                                                                    | e Central WebDepot v21.04a.276.501.ws4                                                                                                    | Deutsch<br>men.<br>s          | Status<br>Verfügbar<br>Verfügbar |

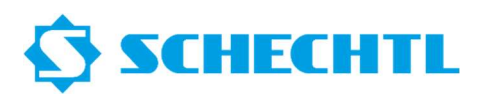

| SCHEO                                                                                                    | CHTL                                                                                                    | Deutsch 🗮 💌                     |  |
|----------------------------------------------------------------------------------------------------|----------------------------------------------------------------------------------------------------|---------------------------------|--|
| Home Meine Lizen                                                                                                    | Online-Lizenzübertragung                                                                                                    |                                 |  |
| Verfügbare Lizenzen<br>So aktivieren Sie Ihre L<br>1. Wählen Sie die Lizen<br>2. Wählen Sie den lokal<br>3. Klicken Sie auf "Ausg | Starte Lizenzübertragung.<br>Lade Lizenzvorlage vom Server.<br>Registriere Lizenzvorlage.<br>Generiere Lizenzübertragungsanfrage.<br>Lade Lizenzaktualisierung vom Server.<br>Übertrage Lizenzaktualisierung in den CmContainer.<br>Generiere Quittung.<br>Sende Quittung. |                                 |  |
| ✓ Name                                                                                                    | Lizenzübertragung erfolgreich abgeschlossen!                                                                                                    | Status                          |  |
| Stouch Ver4 License                                                                                                    | Ol                                                                                                    | Verlugbar                       |  |
| Wählen Sie den CmConta<br>CmContainer automatisch<br>Ausgewählte Lizenzen                                                         | iner<br>holen ✓ ℃<br>jetzt aktivieren                                                                                                    | Dateibasierte Lizenzübertragung |  |
|                                                                                                    |                                                                                                    |                                 |  |
|                                                                                                    |                                                                                                    |                                 |  |

The website can now be closed.

Close CodeMeter control center.

| Lizenz Ereignisse                   |                                     |          |
|-------------------------------------|-------------------------------------|----------|
| SchechtlSoftwareNB<br>130-834332834 | Name: SchechtlSoftwareNB            |          |
|                                     | Serien-Nr.: 130-834332834           |          |
|                                     | Version: CmActLicense 3.00          |          |
|                                     |                                     |          |
|                                     |                                     |          |
|                                     |                                     |          |
|                                     |                                     |          |
|                                     | Status: 😋 Lizenz aktiviert          |          |
|                                     |                                     |          |
| 2                                   | Lizenzaktualisierung Lizenz löschen |          |
| Der CodeMeter-Dienst wird aus       | neführt                             | WebAdmin |

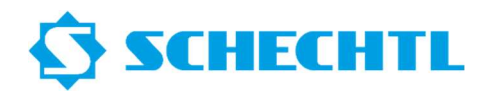

Your PC software is now ready and licensed.

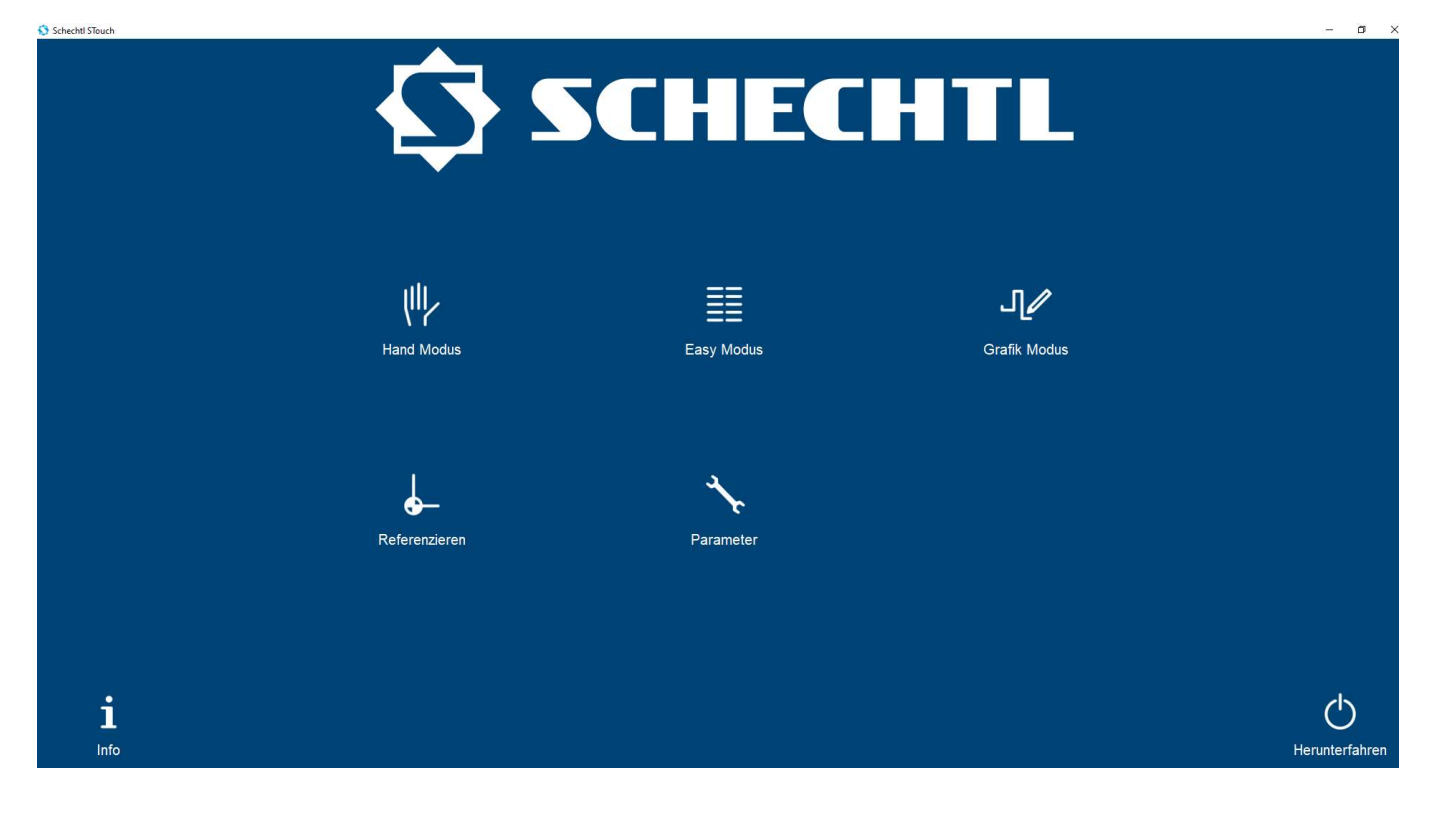